## キヨスクの試験店舗でのお買い物方法

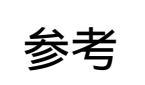

「店員にお申し付けいただ<方法」と「セルフレジを利用する方法」の どちらでもお買い物ができます

店員レジ

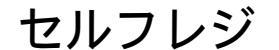

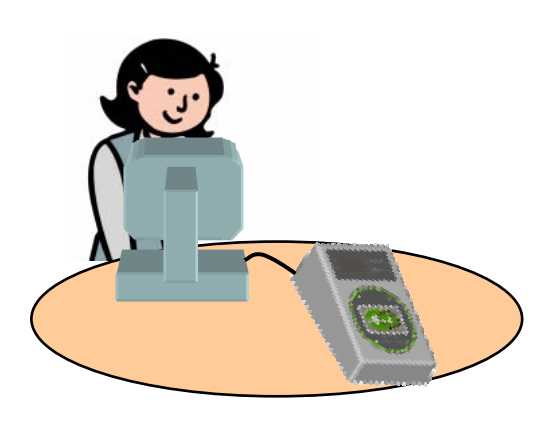

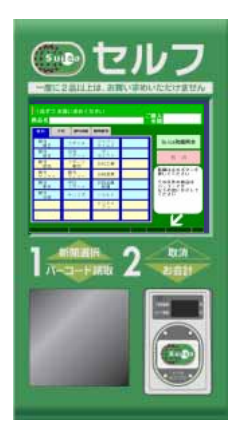

## 「店員にお申し付けいただく方法」と「セルフレジを利用する方法」の違い

|                     | 店員にお申し付けいただく方法                                        | セルフレジを利用する方法                                                                                                    |  |  |  |
|---------------------|-------------------------------------------------------|----------------------------------------------------------------------------------------------------|--|--|--|
| ご購入商品の<br>選択の仕方     | ・商品を店員にお渡しください<br>(タバコ等一部の商品につきましては、<br>店員にお申し付けください) | ・バーコード読み取り等 1 を<br>お客さまご自身に行っていただきます                                                                            |  |  |  |
| 一度で購入<br>可能な商品数     | ・複数の商品をまとめてご購入可能                                      | <ul> <li>・一度に一品ずつのご購入 2</li> <li>・複数の商品をお買求めの場合は、</li> <li>バーコード読み取り等とSuicaタッチを繰り返して</li> <li>いただきます</li> </ul> |  |  |  |
| お支払方法               | ·Suica、現金、商品券がご利用可能                                   | ・Suicaのみがご利用可能                                                                                                  |  |  |  |
| Suicaの残高が<br>足りない場合 | ・現金でご購入ください                                           | ・セルフレジではご購入いただけません<br>(店員レジにて現金でご購入〈ださい)                                                                        |  |  |  |
| Suicaの残額<br>確認      | 可能                                                    |                                                                                                    |  |  |  |
| 領収書の発行              | 可能(手書きで行います)                                          |                                                                                                    |  |  |  |

1...新聞等バーコードの無い商品につきましては、タッチパネルで商品の選択をしていただきます。

2…セルフレジについては、前のお客さまがバーコード読み取り等の後、購入を取り止められた場合、次のお客さまが誤って前のお客さまの商品の分も あわせてお支払いになることがないよう、あえて一度に一品ずつのご購入しか出来ないよう、設定しています。

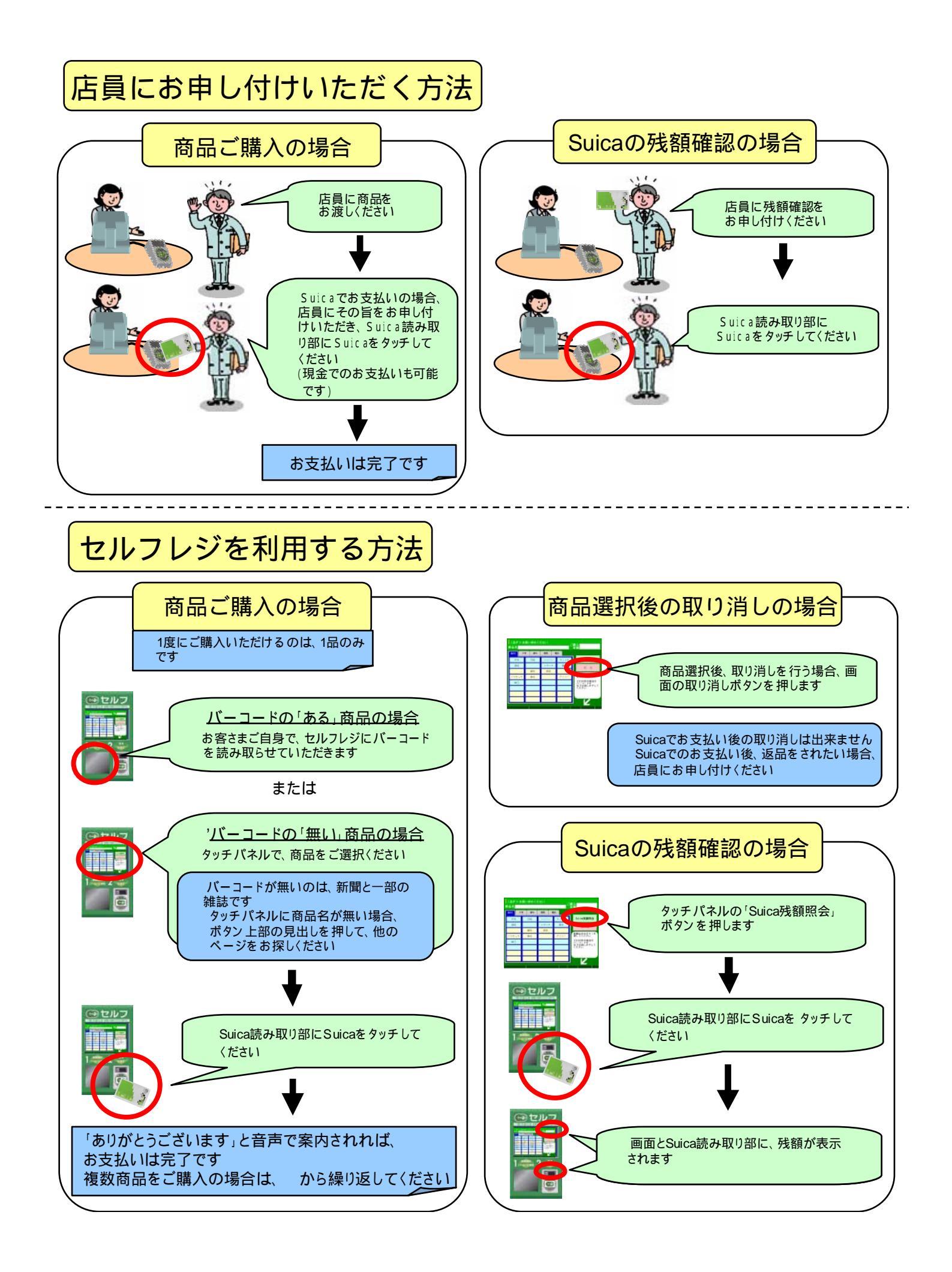

## 商品ご選択(バーコード読み取り)後の画面 画面の案内に従い、Suicaをタッチしてください

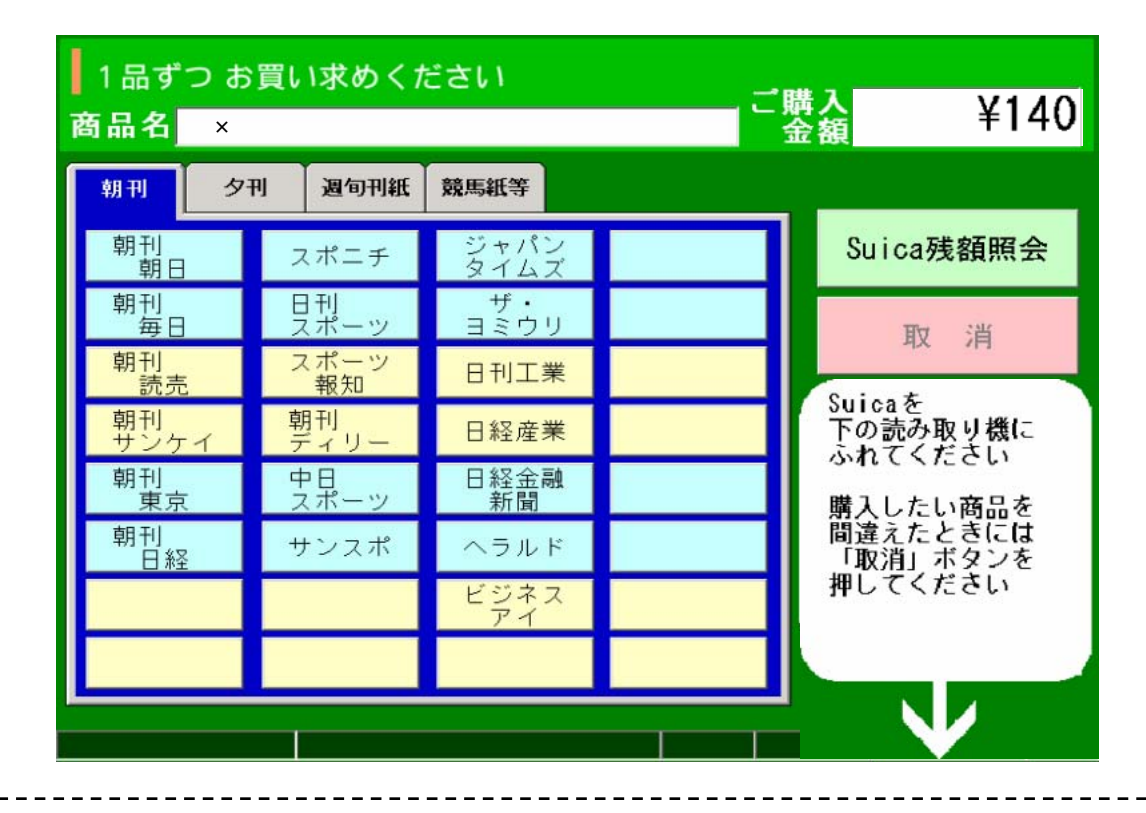

お支払い終了後の画面 音声で「ありがとうございました」とお知らせします

| 1品ずつ お買い求めください ご購入 ソイムの |     |            |              |    |  |             |  |  |
|-------------------------|-----|------------|--------------|----|--|-------------|--|--|
| 商品名×新聞                  |     |            |              |    |  |             |  |  |
| 朝刊                      | 夕1  | り 週旬刊紙     | 競馬紙等         |    |  |             |  |  |
| 朝刊<br>朝日                |     | スポニチ       | ジャパン<br>タイムス |    |  | Suica残額照会   |  |  |
| 朝刊<br>毎日                |     | 日刊<br>スポーツ | ザ・<br>ヨミウリ   | 6  |  | 取消          |  |  |
| 朝刊                      |     | スポーツ<br>報知 | 日刊工業         | ŧ. |  | -145 -114   |  |  |
| 朝刊<br>サンケ               | · 1 | 朝刊<br>ディリー | 日経産業         | ŧ  |  | お買い上げ       |  |  |
| 朝刊<br>東京                | t   | 中日<br>スポーツ | 日経金副新聞       | 1  |  | ありがとう       |  |  |
| 朝刊<br>日約                | 2   | サンスポ       | ヘラルド         | 1  |  | CONTUR      |  |  |
|                         |     |            | ビジネス<br>アイ   |    |  | Thank you ! |  |  |
|                         |     |            |              |    |  |             |  |  |
|                         |     |            |              |    |  |             |  |  |